| MUC LUC                                          |    |
|--------------------------------------------------|----|
| HƯỚNG DẪN SỬ DỤNG HỆ THỐNG QUẢN LÝ KHOA HỌC      | 2  |
| 1.1 Đăng nhập                                    |    |
| 1.2 Đổi mật khẩu:                                |    |
| 1.3 Cập nhật thông tin cá nhân:                  |    |
| CẬP NHẬT QUÁ TRÌNH NGHIÊN CỨU KHOA HỌC           | 6  |
| 2.1. Đề tài khoa học công nghệ của tôi           | 6  |
| 2.2. Bài báo khoa học                            |    |
| 2.3. Sách xuất bản                               |    |
| 2.4. Nhập liệu các mục NCKH còn lại              |    |
| THỐNG KՔ KẾT QUẢ NGHIÊN CỨU KHOA HỌC             | 17 |
| 3.1. Xuất biểu mẫu Lý lịch khoa học của cá nhân: |    |
| 3.2. Thống kê theo Đơn vị (Danh mục):            |    |
| 3.3. Thống kê theo Cá nhân:                      |    |
| 3.4. Thống kê theo Đơn vị (Số lượng):            |    |
| 3.5. Thống kê theo cá nhân (Số lượng):           |    |
| 3.6. Thống kê cả Trường:                         |    |

# HƯỚNG DẪN SỬ DỤNG HỆ THỐNG QUẢN LÝ KHOA HỌC

#### 1.1 Đăng nhập

Truy cập đường link: http://qlkh.vlute.edu.vn

Email: (vd: datth@vlute.edu.vn)

## Mật khẩu: 12345

| VLUTE    | HỆ THỐNG QUÁN LÝ KHOA HỌC |
|----------|---------------------------|
|          | ĐĂNG NHẬP HỆ THỐNG        |
| -        | Email:                    |
| DH       | Nhập email                |
| <b>Q</b> | Mật khẩu:                 |
| •        | Nhập mật khẩu             |
|          | Đăng nhập                 |

**Lưu ý**: Hệ thống đang trong giai đoạn phát triển quý Thầy/Cô vui lòng sử dụng các trình duyệt sau: **Google Chrome, Cốc Cốc , Microsoft Edge Chromium** hoặc **Opera**.

Sau khi đăng nhập, người dùng tiến hành cập nhật Thông tin cá nhân và mật khẩu.

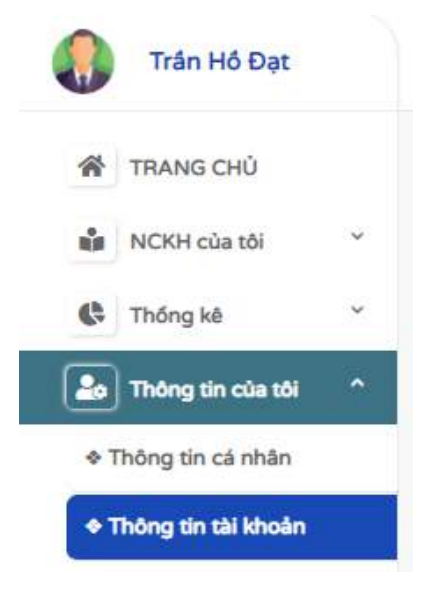

**1.2 Đổi mật khẩu:** Chọn Thông tin của tôi -> Thông tin tài khoản.

| ĐỔI MẬT KHẨU          |  |
|-----------------------|--|
| Nhộp một khẩu cũ      |  |
| Nihép mệt khẩu mới    |  |
| Xác nhân mặt khẩu mới |  |
| Đối mặt khẩu          |  |

1.3 Cập nhật thông tin cá nhân: Từ giao diện Trang chủ -> Chọn thông tin cá nhân (Hoặc chọn mục Thông tin của tôi -> Thông tin cá nhân).

| 🖶 Trang chù                                                     |                                                   |                                  |                                             |
|-----------------------------------------------------------------|---------------------------------------------------|----------------------------------|---------------------------------------------|
| Quản lý để tài, công trình của tôi                              |                                                   |                                  |                                             |
| Thông báo!<br>Người dùng sau khi dăng nhập vui lòng cấp nhật th | ông tin tei tran <mark>s thông tin cá nhân</mark> |                                  | ×                                           |
| ĐỂ TÀI CỦA TỜI                                                  | BÀI BÁO KHOA HỌC CỦA TÔI                          | SÁCH XUẤT BĂN CỦA TÔI            | BÀI THAM LUÂN CỦA TỜI                       |
| <u></u>                                                         | NEWS                                              |                                  | <b></b>                                     |
| 0                                                               | 0                                                 | 1                                | 0                                           |
| THAM GIA HỘI ĐÔNG KHOA HỌC                                      | THAM GIA HƯỚNG DẦN LUẬN VĂN/LUẬN ÁN               | SỞ HỮU TRÍ TUỆ/BẢN QUYỆN CỦA TÔI | GIẢI THƯỜNG KHOA HỌC & CÔNG NGHỆ CỦA<br>TÔI |
|                                                                 | <b>#</b>                                          | <b>()</b>                        | 2                                           |
| 0                                                               | 0                                                 | 0                                | 0                                           |

Người dùng cập nhật thông tin cá nhân tại các mục: **I. Thông tin cá nhân – II. Quá trình đào tạo – III. Quá trình công tác** (<u>Lưu ý:</u> Các thông tin có dấu (\*) là các thông tin quan trọng bắt buộc phải điền đầy đủ. Người dùng cần nhập đầy đủ và chính xác thông tin phục vụ công tác kiểm tra, báo cáo về sau).

# Tab 1. Thông tin cá nhân

| I. Thông tin cá nhân 🔿 II. Quá trình đào tạo 📩 III. Quá trình cá | ông tác |                          |                 | Lưu thông tin   |
|------------------------------------------------------------------|---------|--------------------------|-----------------|-----------------|
| Hoàn thành                                                       | thông   | tin cá nhân của bạn      |                 |                 |
| độ nhiện thông thứng thứng thếng thế nhân<br>D1. Họ và tên (*):  |         |                          | 02. Giới tính:  |                 |
| Trán Hồ Đạt                                                      |         |                          | Nam             | •               |
| 03. Nơi sinh: BÁI BÁO KHOA HỌC CỦA TÒI                           |         |                          | 04. Ngày sinh : |                 |
| Vinh Long Hew S                                                  |         |                          | 30/05/1988      |                 |
| 15. Quê quân :                                                   |         |                          | 06. Dân tộc:    |                 |
| Phường 4, Tp Vĩnh Long, Tỉnh Vĩnh Long                           |         | 1                        | Kinh            | *               |
| 17. Học vị:                                                      |         | 08. Năm, nước nhận học v | <i>i</i> :      |                 |
| Thạc sĩ                                                          | •       | 2018 (Pháp)              | QUYÊN CÛA TÔI   | езАі тнурла кно |
| 9. Chức danh khoa học:                                           |         | 10. Năm bổ nhiệm:        |                 |                 |
| Không có                                                         | ~       | Nhập năm bổ nhiệm        |                 |                 |
| 1. Đơn vị công tác:                                              |         |                          |                 |                 |
| Khoa Công nghệ thông tin, Đại học Sư phạm Kỹ thuật Vĩnh Long     |         | 0                        |                 |                 |
| .2. Địa chỉ liên lạc :                                           |         |                          |                 | X               |
|                                                                  |         |                          |                 |                 |

# Tab II. Quá trình đào tạo

| nong tin ca nnan                   |                                      |                     |
|------------------------------------|--------------------------------------|---------------------|
| I. Thông tin cá nhân 🔿 II. Quá trì | III. Quá trình công tác              | Lưu thông tin       |
|                                    | Hoàn tất quá trình đào tạo của ba    | an                  |
| 18. Tóm tắt quá trình đào tạo:     |                                      |                     |
| a. Hệ đào tạo:                     | c. Ndi đào tạo:                      | d. Nước đào tạo:    |
| Chọn hệ đào tạo                    | <ul> <li>Nhập nơi đào tạo</li> </ul> | Chọn nước đào tạo 🗸 |
| <mark>b.</mark> Ngành học:         | e. Năm tốt nghiệp:                   |                     |
| Nhặp ngành học                     | Năm tốt nghiệp ví dụ: 2020           |                     |
| f. Ngành học 2:                    | g. Năm tốt nghiệp 2:                 |                     |
| Nhập ngành học                     | Năm tốt nghiệp                       |                     |
| 19. Trình độ thạc sĩ:              |                                      |                     |
| a. Chuyên nghành thạc sĩ:          | c. Nơi đào tạo:                      | d. Năm cấp bằng:    |
| Chon chuyên ngành                  | Nhập nơi đào tạo                     | Năm cấp bằng        |

## Tab III. Quá trình công tác

Ở tab này người dùng có thể thêm, cập nhật quá trình công tác của mình.

<u>Ghi chú</u>: Chọn vào biểu tượng <sup>+</sup> để thêm quá trình đào tạo mới hoặc biểu tượng <sup>II</sup> để xóa.

| . Thông tin cá nhân 😓 II. | Quá trinh đào tạo 🚽 🛛 III. Quá trình côn | ng tác                     | Lưu thông t |
|---------------------------|------------------------------------------|----------------------------|-------------|
|                           | Hoàn tất                                 | quá trình công tác của bạn |             |
| 3. Quá trình đào tạo:     |                                          |                            |             |
| Thời gian                 | Ndi công tác                             | Công việc                  |             |
|                           |                                          |                            | *           |
| +                         |                                          |                            |             |
|                           |                                          |                            |             |

Sau khi điền đầy đủ các thông tin cần thiết nhấn <sup>Lưu thông tin</sup> để lưu lại.

# CẬP NHẬT QUÁ TRÌNH NGHIÊN CỨU KHOA HỌC

Người dùng tiến hành cập nhật quá trình nghiên cứu khoa học tại Mục NCKH của tôi.

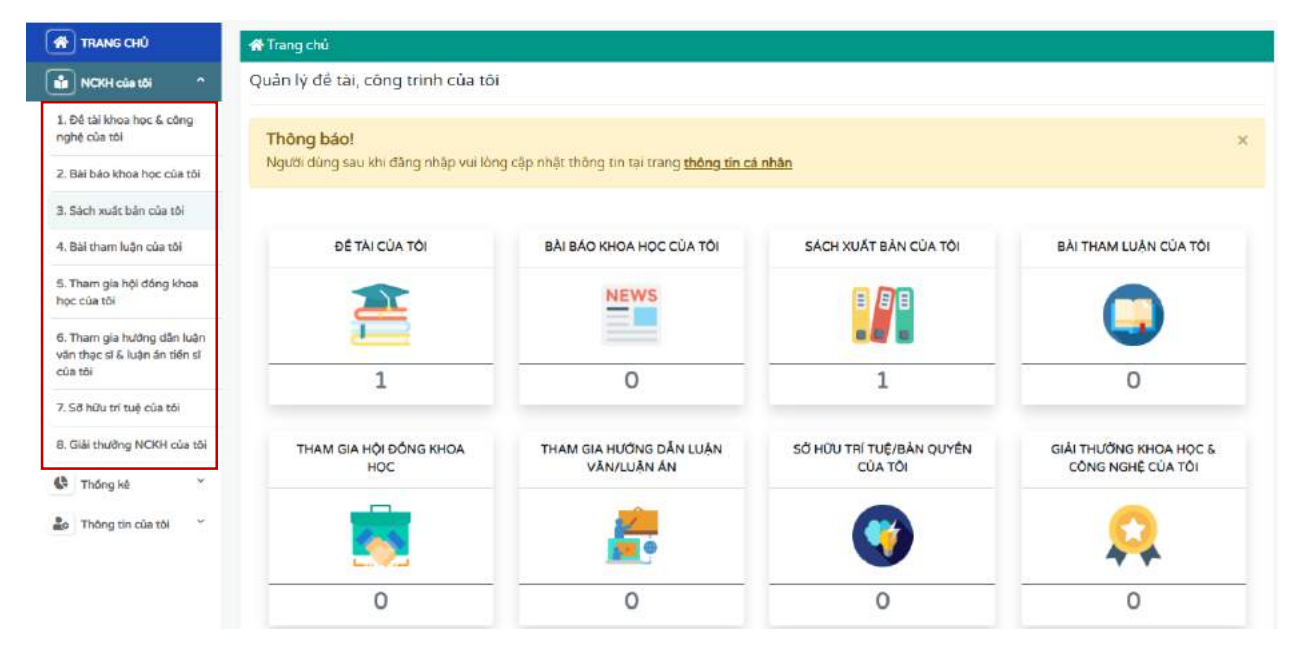

### 2.1. Đề tài khoa học công nghệ của tôi

Chọn "NCKH của tôi" => chọn tiếp phần "1. Đề tài khoa học và công nghệ của tôi"

| 🖲 Dan   | h sách để tài                                                                            |                    |               |                        |                     |                                 |
|---------|------------------------------------------------------------------------------------------|--------------------|---------------|------------------------|---------------------|---------------------------------|
| ♦ Bả    | ng danh sách để tài của tôi                                                              |                    |               |                        | + Thêm mới để tài   | + Thêm mới để tài đã nghiệm thu |
| Hiển th | i 10 🗸 dữ liệu                                                                           |                    |               | Tìm kiếm               |                     |                                 |
| #       | Tên để tài                                                                               | Lĩnh vực khoa học  | Trạng thái    | Ngày thêm<br>tài       | n để<br>Nhóm thực h | nện Chi tiết                    |
| 1       | Phát triển phần mềm quản lý khoa học tại<br>Trường Đại học Sư phạm Kỹ thuật Vinh<br>Long | Kỹ thuật công nghệ | Chở xét duyệt | 11-04-2021<br>09:12:22 | Trần Hồ Đạt         | C                               |
| Trang : | l trong số tất cả 1 trang                                                                | Đầu dan            | h sách Trước  | 1 Tiếp                 | Cuối danh sách      |                                 |

Những đề tài đã cập nhật hoặc được xét duyệt sẽ hiển thị trên trang chính. Để thêm mới 1 đề

tài người dùng chọn vào biểu tượng + Thèm mới dễ tài

#### Tab Thông tin chung

Điền đầy đủ thông tin vào các mục của đề tài (Lưu ý: Những mục có dấu (\*) bắt buộc phải nhập đầy đủ thông tin).

| 🛋 NCKH của tõi » Thêm mới Để tài nghi | ên cứu khoa học | δ công nghệ              |                   |                         |                                                                                                    |
|---------------------------------------|-----------------|--------------------------|-------------------|-------------------------|----------------------------------------------------------------------------------------------------|
| Thông tin chung Thành viên            |                 |                          |                   |                         |                                                                                                    |
| Ghi chú: Các mục (*) không được bỏ    | tróng!          |                          |                   |                         | Lưu thông tin                                                                                                   |
| Thông tin để tài                      |                 |                          |                   |                         |                                                                                                    |
| Tên để tài (*):                       |                 |                          |                   |                         |                                                                                                    |
| Nihập tên đề tắi                      |                 |                          |                   |                         |                                                                                                    |
| Cáp để tài:                           |                 | Tháng/năm bắt đầu (*):   |                   | Tháng/năm kết thúc (*): |                                                                                                    |
| Cáp Trường (cơ sở)                    | •               |                          |                   |                         | •                                                                                                    |
| Đơn vị: 🕚                             |                 | Đơn vị chủ trì:          |                   | Đơn vị quản lý:         |                                                                                                    |
| Khoa Công nghệ thông tin              | •               |                          | Â                 |                         |                                                                                                    |
| Thông tin phê duyệt                   |                 |                          |                   |                         |                                                                                                    |
| Quyết định giao để tài số:            |                 | Thời gian giao để tài:   |                   | Cơ quan quyết định:     |                                                                                                    |
| Nhập số quyết định                    |                 |                          |                   |                         |                                                                                                    |
| Hợp đóng kí kết số:                   |                 | Thời gian kí kết để tài: |                   | Cơ quan kí kết:         |                                                                                                    |
| Nhập số ki kết                        |                 |                          |                   |                         | di la constante di la constante di la constante di la constante di la constante di la constante di la constante |
| Lĩnh vực nghiên cứu:                  |                 | Loại hìn                 | nh nghiên cứu:    |                         |                                                                                                    |
| C Khoa học tự nhiên                   |                 |                          | ên cứu cơ bản     |                         |                                                                                                    |
| □Kỹ thuật công nghệ                   |                 | 🗆 Nghi                   | ên cứu ứng dụng   |                         |                                                                                                    |
| 🗌 Khoa học Xã hội                     |                 | 🗆 Nghi                   | ên cứu triển khai |                         |                                                                                                    |
| Khoa học Nhân văn                     |                 |                          |                   |                         |                                                                                                    |
| Khoa học Y - Dược                     |                 |                          |                   |                         |                                                                                                    |
| LI Knoa nộc Nông nghiệp               |                 |                          |                   |                         |                                                                                                    |

#### Tab Thành viên

Để thêm thành viên đề tài người dùng chọn vào tab Thành viên.

- Tên chủ nhiệm: chọn tên từ danh sách người dùng. (Trường hợp chủ nhiệm là thành viên ngoài trường. Người dùng chọn *Tác giả/đơn vị ngoài trường*).
- Thành viên: Nhấn biểu tượng
   để thêm thành viên của đề tài. Nhấn
   để bớt thành viên.
- Thành viên ngoài trường: Đối với tác giả, đơn vị ngoài trường người dùng chọn biểu

tượng nhập vào họ tên – đơn vị công tác.

| 🛤 NCKH của tôi ≫ Thêm mới Đế tài nghiên cứu khoa học & côn | ig nghê             |                |               |
|------------------------------------------------------------|---------------------|----------------|---------------|
| Thông tin chung Thành viên                                 |                     |                |               |
| Ghi chủ: Các mục (*) không được bỏ trống!                  |                     | 8              | .uu thông tin |
| Thông tin thành viên                                       |                     |                |               |
| 1. Chủ nhiệm để tải:                                       |                     |                |               |
| Tên chủ nhiệm Công                                         | việc được giao      |                |               |
| Trân Hồ Đạt _ Khoa CNTT _ datth@vlute.edu.vn 🔹             |                     |                |               |
|                                                            |                     |                |               |
| # Ho tên                                                   | Công việc được giao | Trách nhiệm    |               |
| Lé Hoàng An _ Khoa CNTT _ anlh@vlute.edu.vn -              |                     | Thành viên 🗸   | ×             |
| Pham Huy Tư _ Phong QLKH & HTQT _ tuph@vlut*               |                     | Thành viên 🗸 🗸 | ×             |
| +                                                          |                     |                |               |
|                                                            |                     |                |               |
| # Ho tên                                                   |                     |                |               |
| Nhập họ tên thành viên ngoài trường                        | ×                   |                |               |
| -                                                          |                     |                |               |
| *                                                          |                     |                |               |

Nhấn dể hoàn tất quá trình thêm mới đề tài.

## Thêm mới đề tài đã nghiệm thu

Đối với các đề tài đã nghiệm thu người dùng chọn biểu tượng + Thêm mới đề tài đã nghiệm

#### thu

| ♦ Bá    | ng danh sách đề tài của tôi                                                           |                    |               |                        | 🕂 Thêm mới để tài     | + Thêm mới để tài đã nghiệm thu |
|---------|---------------------------------------------------------------------------------------|--------------------|---------------|------------------------|-----------------------|---------------------------------|
| Hiến th | i <mark>10 ∨</mark> dữ liệu                                                           |                    |               | Tim kiếm               |                       |                                 |
| #       | Tên để tài                                                                            | Lĩnh vực khoa học  | Trạng thải    | Ngày thêm đ            | lễ tài Nhóm thực hiện | Chi tiết                        |
| 1       | Phát triển phán mêm quản lý khoa học tại<br>Trường Đại học Sư phạm Kỹ thuật Vĩnh Long | Kỹ thuật công nghê | Chở xét duyệt | 11-04-2021<br>09:12:22 | Trần Hồ Đạt           | Ø                               |

Người dùng nhập vào các thông tin chi tiết đối với đề tài đã nghiệm thu (<u>Lưu ý:</u> Những ô có dấu (\*) bắt buộc phải nhập thông tin đầy đủ **Tên đề tài – Mã đề tài – Ngày nghiệm thu**).

| 闻 NCKH của tôi ≫ Thêm mới Đề tài ngh | iên cứu khoa học & công nghệ đã nghiệm thu |   |                                       |                 |
|--------------------------------------|--------------------------------------------|---|---------------------------------------|-----------------|
| Thông tin chung Thành viên           |                                            |   |                                       |                 |
| Ghi chú: Các mục (*) không được bở   | ) trống!                                   |   |                                       | 🔒 Lưu thông tin |
| Thông tin đề tài                     |                                            |   |                                       |                 |
| Tên đề tài (*):                      |                                            |   |                                       |                 |
| Nhập tên để tài                      |                                            |   |                                       |                 |
| Mã để tài(*):                        | Ngày nghiệm thu(*):                        |   | Điểm số:                              |                 |
| Nhập mã đề tài                       | dd-mm-yyyy                                 | Ē | Nhập điểm                             |                 |
| Cấp đề tài:                          | Tháng/năm bắt đầu (*):                     |   | Tháng/năm kết thúc <mark>(*)</mark> : |                 |
| Cấp Trường (cơ sở)                   | •                                          |   |                                       |                 |

Trường hợp người dùng nhập tên đề tài trùng hoặc gần giống với đề tài đã có trong hệ thống. Hệ thống sẽ xuất hiện các **đề tài đã có trong hệ thống**. Người dùng lưu ý để **tránh** việc nhập liệu bị **trùng lắp**.

| Thông tin đề tài                                                                                                    |       |
|----------------------------------------------------------------------------------------------------|-------|
| Tên để tài (*):                                                                                                    |       |
| hệ thống                                                                                                    |       |
| Danh sách để tài đã có trong hệ thống:                                                                                                    | Àn    |
| Xây dựng hệ thống trực tuyến quản lý cơ sở vật chất các phòng học lý thuyết của trường Đại học SPKT Vĩnh Long - Lê Thị Hoàng Yến                           |       |
| Nghiên cứu lựa chọn xây dựng hệ thống bài tập phát triển sức mạnh bén dành cho đội kéo co nam sinh viên trường ĐH Sư phạm Kỹ thuật Vĩnh Long - Phùng Văn T | 'niện |
| Xây dựng hệ thống tưới tiêu thông minh - <b>Nguyễn Ngọc Phương Trang</b> , Phan Anh Cang                                                                   |       |

Ở tab Thành viên sẽ có các mục nhập thông tin của các thành viên trong nhóm. Người dùng tiến hành nhập thông tin thành viên trong đề tài tương tự các bước trên.

Nhấn để hoàn tất quá trình thêm mới đề tài đã nghiệm thu. Kết quả hển thị thông tin vừa cập nhật trong hình bên dưới.

| 🛢 Danh sách đề tài                         |                     |                                               |       |
|--------------------------------------------|---------------------|-----------------------------------------------|-------|
| Bảng danh sách để tài của tôi              |                     | + Thêm mới để tài + Thêm mới để tài đã nghiện | n thu |
| Hiến thị 10 ♥ dữ liệu                      |                     | Tim kiém                                      |       |
| # 🔺 Mã để tài 🍦 Tên để tài                 | Lĩnh vực khoa học   | Trạng thái 🍦 Ngày thêm để tài 🍦 Thao tác      | ¢     |
| 1 21_DTCTr_CNTT_02 Đế tài quản lý khoa học | Kỹ thuật công nghệ  | Chờ xát duyệt 19-03-2021 11:21:08             |       |
| Trang 1 trong số tất cả 1 trang            | Đầu danh sách Trước | 1 Tiếp Cuối danh sách                         |       |

*Ghi chú*: Trường hợp đã tồn tại đề tài cùng tên và cùng chủ nhiệm thì sẽ xuất hiện thông báo như hình bên dưới và thông tin của đề tài sẽ không được lưu vào hệ thống.

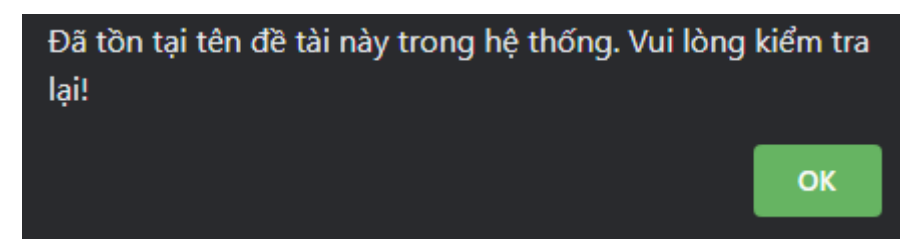

#### 2.2. Bài báo khoa học

Chọn "NCKH của tôi" => chọn tiếp phần "2. Bài báo khoa học của tôi"

Người dùng chọn vào biểu tượng <sup>+ Thêm mới</sup> để thêm 1 bài báo khoa học.

| 💷 Dai   | 🕮 Danh sách Bải bảo khoa học                                             |                                                                       |                |               |                        |                                     |             |  |
|---------|--------------------------------------------------------------------------|-----------------------------------------------------------------------|----------------|---------------|------------------------|-------------------------------------|-------------|--|
| ♦ Bá    | àng danh sách Bài báo khoa l                                             | nọc của tôi                                                           |                |               |                        |                                     | + Thêm mới  |  |
| Hiến th | nị 10 🗸 dữ liệu                                                          |                                                                       |                | Tim kiếm      |                        |                                     |             |  |
| #       | Tên bải bảo                                                              | Tên tạp chí                                                           | Năm<br>công bố | Trạng thái    | Thời gian<br>thêm sách | Nhóm thực hiện                      | Chi<br>tiết |  |
| 1       | Fingerprint Recognition using<br>Gabor wavelet in MapReduce<br>and Spark | ACM, New York, NY, USA,<br>ISBN 978-1-4503-6539-0, pp.<br>54-60, 2018 | 2018           | Chở xét duyệt | 11-04-2021<br>12:41:30 | <b>Phan Anh Cang</b><br>Trán Hồ Đạt | C           |  |
| Trang   | 1 trong số tất cả 1 trang                                                | Đâu da                                                                | nh sách        | Trước 🧵 Tiếp  | cuối danh              | sàch                                |             |  |

Nhập đầy đủ thông tin trong mục Thông tin chung.

<u>Lưu ý:</u> Người dùng cần nhập các thông tin bắt buộc (**Tên bài báo – Tên tạp chí – Tháng** năm xuất bản – Đường link).

| 🛋 NCKH của tôi ≫ Thêm mới Bài báo k        | hoa học         |                          |   |                         |                                          |
|--------------------------------------------|-----------------|--------------------------|---|-------------------------|------------------------------------------|
| Thông tin chung Thành viên                 |                 |                          |   |                         |                                          |
| Ghi chú: Các mục (*) không được b          | o trống!        |                          |   |                         | 🖬 Lưu thông tin                          |
| Tên bài báo (*):                           |                 |                          |   |                         |                                          |
| Fingerprint Recognition using Gabor wavele | et in MapReduc  | ce and Spark             |   |                         | As                                       |
| Tên tạp chi (*):                           |                 |                          |   |                         |                                          |
| ACM, New York, NY, USA, ISBN 978-1-450     | 3-6539-0, pp. 5 | 54-60, 2018              |   |                         | li li li li li li li li li li li li li l |
| Đơn vị: 🚯                                  |                 | Loại bài báo:            |   | Tháng năm xuất bản (*): |                                          |
| Khoa Công nghệ thông tin                   | -               | Tạp chi khoa học quốc tế | - | Tháng Mười 2018         |                                          |
| Quốc gia:                                  |                 | Trang số:                |   | Số phát hành:           |                                          |
| Viet Nam                                   | -               |                          |   | Nhập số phát hành       |                                          |
| Đường link:                                |                 |                          |   |                         |                                          |
| https://dl.acm.org/doi/abs/10.1145/32879   | 21.3287934      |                          |   |                         |                                          |

Nhập thông tin tác giả của bài báo. Người dùng chuyển qua tab Thành viên.

Nhấn vào biểu tượng + để thêm thông tin tác giả và biểu tượng Z để xóa thông tin tác giả.

| 🛋 NCKH của tôi ờ Thêm mới Bài báo khoa học        |            |                 |
|---------------------------------------------------|------------|-----------------|
| Thông tin chung Thành viên                        |            |                 |
| Ghi chú: Các mục (*) không được bỏ trống!         |            | 🖬 Lưu thông tin |
| Thông tin nhóm tác giả                            |            |                 |
| 1.74cglá chinh:<br>Họ tên tác giả chính           | Mô tả thêm |                 |
| Phan Anh Cang _ Khoa CNTT _ cangpa@vlute.edu.vn 👻 |            | B               |
| 2.Tác giả:<br># Họ tên tác giả                    |            |                 |
| Trần Hồ Đạt _ Khoa CNTT _ datth@vlute.edu.vn 🔻    |            | ×               |
| +                                                 |            |                 |
| (3.Tak giả ngoài trường:<br># Họ tên              |            |                 |
| Phan Thương Cang - Đại học Cán Thơ                | ×          |                 |

Thông tin tác giả bao gồm:

- Tác giả chính: Chọn trong danh sách tác giả có trên hệ thống. Trường hợp tác giả ngoài trường người dùng chọn Tác giả/Đơn vị ngoài trường.
- Tác giả: Nhập các tác giả còn lại sau tác giả chính.
- Tác giả ngoài trường: Nhập họ tên Đơn vị công tác của tác giả còn lại ngoài trường.

Nhấn dể hoàn tất quá trình thêm mới bài báo khoa học.

## 2.3. Sách xuất bản

Chọn "NCKH của tôi" => chọn tiếp phần "3. Sách xuất bản của tôi".

Phần giao diện chính hiển thị thông tin về Sách đã được xuất bản của người dùng. Để thêm mới 1 sách người dùng thực hiện nhấn vào nút <sup>+ Thêm mới</sup> điền đầy đủ các thông tin tương tự như thao tác thêm mới bài báo khoa học.

| 🗄 Danh   | i sách Sách                  |                                   |                                                    |                |                        |             |
|----------|------------------------------|-----------------------------------|----------------------------------------------------|----------------|------------------------|-------------|
| Bår      | ng danh sách Sách của tôi    |                                   |                                                    |                |                        | + Thêm mớ   |
| Hiến thị | 10 🗸 dữ liệu                 |                                   | Tìm kiếm                                           |                |                        |             |
| #        | Tên sách                     | Nhà xuất bản                      | Nhóm tác giả                                       | Trang thái     | Thời gian thêm<br>sách | Chi<br>tiết |
| 1        | Giáo trình Lập trình căn bắn | Nhà xuất bản khoa học và kỹ thuật | <b>Phan Anh Cang</b><br>Lê Hoàng An<br>Trán Hó Đạt | Dā xét duyệt   | 16-03-2021<br>02:12:36 | ľ           |
| Trang 1  | trong số tát cả 1 trang      | Đầu danh sách                     | Trước 1 Tiếp                                       | Cuối danh sách |                        |             |

| 📖 NCKH của tôi ờ Thêm mới Sách xu | át bản    |                         |   |                   |           |
|-----------------------------------|-----------|-------------------------|---|-------------------|-----------|
| Thông tin chung Thành viên        |           |                         |   |                   |           |
| Ghi chú: Các mục (*) không được l | oỏ trống! |                         |   | E Luiu            | thông tin |
| Tên sách xuất bản (*):            |           |                         |   | Loại sách:        |           |
| Nhập tên sách                     |           |                         |   | Giáo trình        | •         |
| Tên nhà xuất bản (*):             |           |                         |   |                   |           |
| Nhập tên nhà xuất bản             |           |                         |   |                   | 1         |
| Đơn vị:                           |           | Tháng năm xuất bản (*): |   | Xuất bản:         |           |
| Khoa Công nghệ thông tin          | -         |                         |   | In lần 1          | •         |
| Ndi xuất bản:                     |           | Quốc gia:               |   | Mã sách ISBN:     |           |
| Trong nước                        | •         | Chọn                    | * | Nhập mã sách ISBN |           |
| Môn học sử dụng (Nếu có):         |           |                         |   |                   |           |
| Nhập món học                      |           |                         |   |                   |           |
| Ghi chú (Nếu có):                 |           |                         |   |                   |           |
| Nhập ghi chủ                      |           |                         |   |                   |           |

Một số thông tin nhập liệu bao gồm:

- Tên sách xuất bản
- Tên nhà xuất bản
- Loại sách: gồm giáo trình, chuyên khảo và hướng dẫn/bài tập.
- Tháng năm xuất bản: Năm xuất bản sách.

- Đơn vị: Là đơn vị (Khoa) mà sách *thuộc về* đơn vị đó. Khi thống kê sẽ hiện sách của đơn vị này.
- Noi xuất bản: Trong nước hoặc ngoài nước.
- Xuất bản: Là sách được in lần 1 hay tái bản.

Nhập thông tin tác giả của sách xuất bản. Người dùng chuyển qua tab Thành viên.

Nhấn vào biểu tượng + để thêm thông tin tác giả và biểu tượng zớể để xóa thông tin tác giả.

| ♦ Cậ          | ip nhật thông tin sách                          | O Chú ý: T | tông tin không thể cập nhật hay xóa sau khi đã duyệt. Liên hệ P.QLKH c | để được hồ trợ ! X |
|---------------|-------------------------------------------------|------------|------------------------------------------------------------------------|--------------------|
| Thông         | tin chung Thành viên                            |            |                                                                        |                    |
| Ghi ch        | ú: Các mục (*) không được bỏ trống!             |            |                                                                        | 🖥 Lưu thông tin    |
| Thôn          | g tin nhóm tác giả                              |            |                                                                        |                    |
| 1. Tác g      | ia chínc<br>Họ tên tác giả chính                |            | Mô tả thêm                                                             |                    |
| 1             | Phan Anh Cang _ Khoa CNTT _ cangpa@vlute.edu.vn | •          |                                                                        | 6                  |
| 2.Tác gi<br># | Họ tên đóng tác giả                             |            | Võ tả thêm                                                             | Thao<br>tác        |
| 1             | Lê Hoàng An _ Khoa CNTT _ anlh@vlute.edu.vn     | -          |                                                                        | ×                  |
| 2             | Trần Hồ Đạt _ Khoa CNTT _ datth@vlute.edu.vn    | •          |                                                                        | ×                  |
| +             |                                                 |            |                                                                        |                    |
| 3.Tác gi      | ià ngoài trường:                                |            |                                                                        |                    |
| #             | Họ tên tác giả                                  |            | Thao tác                                                               |                    |
| +             |                                                 |            |                                                                        |                    |

Thông tin tác giả bao gồm:

- Tác giả chính: Chọn trong danh sách tác giả có trên hệ thống. Trường hợp tác giả ngoài trường người dùng chọn Tác giả/Đơn vị ngoài trường.
- Tác giả: Nhập các tác giả còn lại sau tác giả chính.
- Tác giả ngoài trường: Nhập họ tên Đơn vị công tác của tác giả còn lại ngoài trường.

Nhấn dể hoàn tất quá trình thêm mới bài báo khoa học.

## 2.4. Nhập liệu các mục NCKH còn lại

• Giao diện thêm mới bài tham luận

| 🛤 NCKH của tôi » Thêm mới Bài tham luận                                             |   |                    |                              |   |                        |                 |
|-------------------------------------------------------------------------------------|---|--------------------|------------------------------|---|------------------------|-----------------|
| Thông tin chung Thành viên                                                          |   |                    |                              |   |                        |                 |
| Ghỉ chủ: Các mục (*) không được bỏ trống!                                           |   |                    |                              |   |                        | 🖬 Lưu thông tin |
| Tên bài tham luân (*):                                                              |   |                    |                              |   |                        |                 |
| Nhập tên bởi thêm luận                                                              |   |                    |                              |   |                        |                 |
| Tên hội thảo, hội nghị khoa học (*):                                                |   |                    |                              |   |                        |                 |
| Nhập tên thảo/hội nghị khoa học                                                     |   |                    |                              |   |                        | *               |
| Đơn vị:                                                                             |   | Cấp bài tham luận: |                              |   | Thời gian tố chức (*): |                 |
| Khoa Công nghệ thông tín                                                            | • | Cáp Trường (cơ sở) |                              | • | dd/mm/yyyy             | <b>D</b>        |
| Địa điểm tổ chức:                                                                   |   |                    |                              |   |                        |                 |
| Nhập địa điểm tổ chức                                                               |   |                    |                              |   |                        |                 |
| Tóm tắt bài tham luận:                                                              |   |                    |                              |   |                        |                 |
| Nhập tớm tật                                                                        |   |                    |                              |   |                        |                 |
| Trinh bày tham luận:                                                                |   |                    | Được đãng kỷ yếu:            |   |                        | 20              |
| Có trình bày tham luận tại hội thảo/hội nghị<br>Có bài tham luận mà không trình bày |   |                    | Được dăng<br>Không được đặng |   |                        |                 |
| Tên ki vêu:                                                                         |   |                    | Ndi in ki véu:               |   |                        |                 |
| Nhập tên ki yêu                                                                     |   |                    | Nhập nơi in ki yếu           |   |                        | î               |
|                                                                                     |   |                    | - Consecution way            |   |                        |                 |

• Giao diện thêm mới Hội đồng khao học.

| Danh sách hội đông để tài                                                                                                    |                                         |                                                 |                    | + Thêm                                | i mới Hội đồng đi             |
|----------------------------------------------------------------------------------------------------|-----------------------------------------|-------------------------------------------------|--------------------|---------------------------------------|-------------------------------|
| ến thị 10 🗸 dữ liệu                                                                                                    |                                         | Tim kiến                                        | n                  |                                       |                               |
| # Tên để tài                                                                                                    | Tên hội đồng                            | Trách nhiệm                                     | Trạng thái         | Thời gian thêm                        | Thao tác                      |
| lhông tìm thấy dữ liệu tìm kiếm                                                                                                    |                                         |                                                 |                    |                                       |                               |
| records available                                                                                                    | Đầu dạnh sách Tr                        | ước Tiếp Cuối danh t                            | sách               |                                       |                               |
| Danh sách hội đồng Luận văn Thạc sĩ                                                                                                    | /Luận án Tiến sĩ                        |                                                 |                    | + Thêm mới Hội đốn                    | ng Luận văn/Luậi              |
| in thị 10 🗸 dữ liệu                                                                                                    |                                         | Tim kiến                                        | n                  | 14 million and a second               |                               |
|                                                                                                    |                                         |                                                 |                    |                                       |                               |
| # Tên luận văn/luận án                                                                                                    | Tên hội đồng                            | Trách nhiệm                                     | Trạng thái         | Thời gian thêm                        | Thao tác                      |
| # Tên luận văn/luận án<br>hông tim thẩy dữ liệu tìm kiếm                                                                                                    | Tên hội đóng                            | Tràch nhiệm                                     | Trạng thái         | Thời gian thêm                        | Thao tác                      |
| Tên luận văn/luận án<br>hông tim thấy dữ liêu tìm kiếm<br>records available                                                                                                 | Tên hội đồng<br>Đầu danh sách Tr        | Trách nhiệm<br>ước Tiếp Cuối danh               | Trạng thái<br>sách | Thời gian thêm                        | Thao tác                      |
| Tên luận văn/luận án<br>hông tim thấy dữ liệu tim kiếm<br>records available<br>Danh sách hội đồng phản biện sách/b                                                          | Tên hội đóng<br>Đầu danh sách Tr<br>Đầu | Trách nhiệm<br>Lước Tiếp Cuối danh :            | Trạng thái<br>sách | Thời gian thêm<br>+ Thêm mới Hội đồng | Thao tác<br>phần biện sách/   |
| <ul> <li>Tên luận văn/luận án</li> <li>hông tim thấy dữ liệu tim kiếm</li> <li>records available</li> <li>Danh sách hội đồng phản biện sách/bản thị 10 v dữ liệu</li> </ul> | Tên hội đóng<br>Đầu danh sách Tr<br>Đầu | Trách nhiệm<br>ước Tiếp Cuối danh :<br>Tìm kiến | Trạng thái         | Thời gian thêm<br>+ Thêm mới Hội đồng | Thao tác<br>. phần biện sách/ |

• Giao diện thêm mới Tham gia hướng dẫn luận văn thạc sĩ và luận án tiến sĩ.

| 📖 NCKH của tôi ờ Thêm mới Đế tài hướng dẫn |                            |             |                          |                  |
|--------------------------------------------|----------------------------|-------------|--------------------------|------------------|
| Thông tin chung                            |                            |             |                          |                  |
| Ghi chú: Các mục (*) không được bỏ trống!  |                            |             |                          | 🖬 Lưu thông tin  |
| Tên để tài hướng dẫn (*):                  |                            |             |                          |                  |
| Nhập tên đó tà:                            |                            |             |                          | A                |
| Họ tên người được hưởng dẫn (*):           | Loại hình hướng dẫn        |             | Đơn vị:                  |                  |
| Nhập họ tên người được hưởng dân           | Luân văn thạc sĩ           | •           | Khoa Công nghệ thông tin | •                |
| Người hướng dẫn 1:                         |                            | Người hướng | dân 2:                   |                  |
| Chon người hưởng dẫn 1                     | *                          | Chon ngu    | ười hưởng dẫn 2          | . <del>.</del> . |
| Thời gian tốt nghiệp(*):                   | Tổ chức ra quyết định:     |             |                          |                  |
| <b>D</b>                                   | Nhập tổ chức ra quyết định |             |                          |                  |
| Mã ngành đào tạo:                          | Chuyên ngành đào tạo:      |             |                          |                  |
| Nhập mã ngánh đào tạo                      | Nhập chuyên ngành đào tao  |             |                          |                  |
| Ghi chủ (Nếu có):                          |                            |             |                          |                  |
| Nhập ghi chứ                               |                            |             |                          | )                |

# • Giao diện thêm mới Sở hữu trí tuệ

| 🛤 NCKH của tôi » Thêm mới Sở hữu trí tuệ  |                                       |                |                 |
|-------------------------------------------|---------------------------------------|----------------|-----------------|
| Thông tin chung Thành viên                |                                       |                |                 |
| Ghi chú: Các mục (*) không được bỏ tróng! |                                       |                | 🖬 Lưu thông tin |
| Tên sở hữu tri tuệ (*):                   |                                       |                |                 |
| Νήφρ τέν sở hữu trí tuở                   |                                       |                | 1               |
| Đơn vị:                                   | Loại hình đăng ký:                    | Năm công nhận: |                 |
| Khoa Công nghệ thông tin                  | <ul> <li>Giải pháp hữu ích</li> </ul> | • 2021         | •               |
| Đơn vị đăng ký (*):                       |                                       |                |                 |
| Nhập dơn vi dâng ký                       |                                       |                |                 |
| Đơn vị công nhận(*):                      |                                       |                |                 |
| Nhập đơn vị công nhận                     |                                       |                |                 |
| Līnh vực:                                 |                                       |                |                 |
| 🗆 Khoa học tự nhiên                       |                                       |                |                 |
| Kỹ thuật công nghệ                        |                                       |                |                 |
| 🗆 Khoa học Xã hội                         |                                       |                |                 |
| 🗌 Khoa học Nhân văn                       |                                       |                |                 |
| 🗆 Khoa học Y - Dược                       |                                       |                |                 |
| 🗌 Khoa học Nông nghiệp                    |                                       |                |                 |
| Ghi chủ (Nếu có):                         |                                       |                |                 |
| Nhập ghí chủ                              |                                       |                |                 |

• Giao diện thêm mới Giải thưởng NCKH.

| 🛤 NCKH của tôi » Thêm mới Giải thướng l | чСКН <sup>.</sup> |                |   |                  |   |                   |                 |
|-----------------------------------------|-------------------|----------------|---|------------------|---|-------------------|-----------------|
| Thông tin chung Thành viên              |                   |                |   |                  |   |                   |                 |
| Ghi chú: Các mục (*) không được bỏ tr   | ðng!              |                |   |                  |   |                   | 🖬 Lưu thông tin |
| Tên đề tài đoạt giải (*):               |                   |                |   |                  |   |                   | -               |
| Nhập tên đã tài đoạt giải               |                   |                |   |                  |   |                   |                 |
| Đơn vị:                                 |                   | Năm đoạt giải: |   | Cấp giải thưởng: |   | Loại giải thưởng: |                 |
| Khoa Công nghệ thông tin                | •                 | 2021           | • | Cáp Trường       | • | Giải Nhất         | •               |
| Ghi chủ (Nếu có):                       |                   |                |   |                  |   |                   |                 |
| Nhập ghi chủ                            |                   |                |   |                  |   |                   |                 |

# THỐNG KÊ KẾT QUẢ NGHIÊN CỨU KHOA HỌC

Sau khi hoàn tất quá trình nhập liệu thông tin NCKH của cá nhân. Người sử dụng có thể xuất ra các biểu mẫu báo cáo cần thiết theo quy định của Nhà trường.

Người dùng chọn mục Thống kê bên trái. Phần mềm hỗ trợ xuất thông tin bao gồm:

- 1. Lý lịch khoa học.
- 2. Thống kê theo Đơn vị (Danh mục)
- 3. Thống kê theo Cá nhân
- 4. Thống kê theo Đơn vị (Số lượng.)
- 5. Thống kê theo cá nhân (Số lượng)
- 6. Thống kê cả Trường.

**3.1. Xuất biểu mẫu Lý lịch khoa học của cá nhân:** Người dùng chọn thông tin cần xuất lý lịch và nhấn vào nút **Xác nhận** để hiển thị thông tin. Người dùng có thể nhấn vào nút **Xuất Word** để download lý lịch cá nhân.

| 😭 TRANG CHỦ                            | Xuất lý lịch khoa học                                     |                                    |
|----------------------------------------|-----------------------------------------------------------|------------------------------------|
| 📓 NCKH của tới 🔍                       | Trăn Hồ Đạt _ Khoa CNTT _ datth@vlute.edu.vn 👻 Xác nhậ    | n                                  |
| C Thống kê ^                           |                                                           | -Xuát Wor                          |
| 1. Lý lịch khoa học                    | BÔ LẠO ĐÔNG - THƯƠNG BINH VÀ XÃ HỘI                       |                                    |
| 2. Thống kẽ theo Đơn vị<br>(Danh mực)  | TRƯỜNG ĐẠI HỌC SPKT VĨNH LONG                             | Độc lập – Tự do – Hạnh phúc        |
| 3. Thống kê theo Cá nhân<br>(Danh mục) |                                                           | н кноа нос                         |
| 4. Thống kê theo Đơn vị (Số            | ו. LÝ LỊCH SƠ LƯỢC                                        |                                    |
| lượng)                                 | Họ và tên: Trần Hồ Đạt                                    | Giới tính: Nam                     |
| 5. Thống kê theo Cá nhân               | Ngày tháng năm sinh: 30-05-1988                           | Nơi sinh: Vĩnh Long                |
| (Số lượng)                             | Qué quản: Phường 4, Thành phố Vĩnh Long, Tỉnh Vĩnh Long   | Dân tộc: Kinh                      |
| 6. Thống kê cả Trường                  | Học vị cao nhất: Thạc sĩ                                  | Năm, nước nhận học vị: 2018 (Pháp) |
|                                        | Chức danh khoa học cao nhất:                              | Năm bổ nhiệm:                      |
| Thông tin của tối                      | Chức vụ (hiện tại hoặc trước khi nghỉ hưu): Trưởng bộ môn |                                    |
|                                        | Đơn vị công tác hiện tại : Khoa/Phòng Khoa CNTT Trường ĐH | SPKT Vinh Long                     |
|                                        | Chỗ ở riêng hoặc địa chỉ liên lạc:                        |                                    |
|                                        | Điện thoại liên hệ: CQ:                                   | DD: 0944123087                     |
|                                        | Fax:                                                      | Email: datth@vlute.edu.vn          |
|                                        | II. QUÁ TRÌNH ĐÀO TẠO                                     |                                    |
|                                        | 1. Đại học                                                |                                    |
|                                        | Hệ đào tạo:                                               |                                    |
|                                        | Ndi đào tạo:                                              |                                    |
|                                        | Advantage for an                                          |                                    |

#### Giao diện file Word khi người dùng download.

BỘ LAO ĐỘNG - THƯƠNG BINH VÀ XÃ HỘI CỘNG HÒA XÃ HỘI CHỦ NGHĨA VIỆT NAM TRƯỜNG ĐẠI HỌC SPKT VĨNH LONG Độc lập – Tự do – Hạnh phúc

#### LÝ LỊCH KHOA HỌC

÷

#### I. LÝ LỊCH SƠ LƯỢC

| Họ và tên: Trần Hồ Đạt                                     | Giới tính: Nam                     |
|------------------------------------------------------------|------------------------------------|
| Ngày tháng năm sinh: 30-05-1988                            | Nơi sinh: Vĩnh Long                |
| Quê quán: Phường 4, Thành phố Vĩnh<br>Long, Tỉnh Vĩnh Long | Dân tộc: Kinh                      |
| Học vị cao nhất: Thạc sĩ                                   | Năm, nước nhận học vị: 2018 (Pháp) |
| Chức danh khoa học cao nhất:                               | Năm bổ nhiệm:                      |
| Chức vụ (hiện tại hoặc trước khi nghỉ hưu):                | Trưởng bộ môn                      |
| Đơn vị công tác hiện tại : Khoa/Phòng Kho                  | a CNTT Trường ĐHSPKT Vĩnh Long     |
| Chỗ ở riêng hoặc địa chỉ liên lạc:                         |                                    |
| Điện thoại liên hệ: CQ:                                    | DÐ: 0944123087                     |
| Fax:                                                       | Email: datth@vlute.edu.vn          |
| II. QUÁ TRÌNH ĐÀO TẠO                                      |                                    |

3.2. Thống kê theo Đơn vị (Danh mục): Người dùng chọn Tên đơn vị và khoảng thời gian Từ

năm – Đến năm cần thống kê. Chọn Xác nhận để hiển thị kết quả.

| ống kê sản phẩm khoa học                                               |              |                               |                                                                |                                 |                                           |                          |                                      |                           |                            |                   |
|------------------------------------------------------------------------|--------------|-------------------------------|----------------------------------------------------------------|---------------------------------|-------------------------------------------|--------------------------|--------------------------------------|---------------------------|----------------------------|-------------------|
| iđơn vị:                                                               |              |                               | Từ năm:                                                        |                                 | Đến năm:                                  |                          |                                      |                           |                            |                   |
| oa Công nghệ thông tin                                                 |              |                               | • 2019                                                         |                                 | • 2021                                    |                          |                                      | •                         | Xác nhận                   | Course            |
| LDANH MỤC ĐỂ TÀI KHẠCN (h                                              | oặc Dự án I  | KH&CN)                        | THỐNG KÊ CÔNG<br>CỦA ĐƠN V                                     | TRÌNH<br>(  <mark>Khoa (</mark> | NGHIÊN CỨU KHOA H<br>Công nghệ thông tin  | юс                       |                                      |                           |                            | Xuat              |
| t.1 Danh mục để tài KHCN do G<br>Ho và tên giảng viên LÂM CHỦ<br>NHIỆM | Đơn vị       | I CỦA Kh<br>Năm<br>công<br>bố | ioa Công nghệ thông tin làm chủ<br>Tên đề tài                  | nhiệm để t<br>Mã số             | tải<br>Nhóm nghiên cứu                    | Cấp phê<br>duyệt         | Thời gian<br>bắt đầu/ và<br>kết thúc | Lĩnh vực<br>nghiên<br>cứu | Loại hinh<br>nghiên<br>cứu | Môn họ<br>sử dụng |
| Nguyễn Ngọc Phương Trang<br>(Chủ nhiêm)                                | Khoa<br>CNTT | 2019                          | Xáy dựng hệ thống tưới tiêu<br>Thông minh                      | NCKH                            | Nguyễn Ngọc Phương Trang<br>Phan Anh Cang | Cáp<br>Trường (cơ<br>sở) | 06/2018 -<br>03/2019                 |                           |                            |                   |
| 1.2 Danh mục để tài KHCN do G                                          | IÁNG VIÊN    | I CỦA KH                      | ioa Công nghệ thông tin làm thàn                               | h viên thai                     | m gia hoặc làm người hưởng dẫn            | n đề tài SV              |                                      |                           |                            |                   |
| Ho và tên giảng viên <i>Làm</i><br>thành viên/hoặc làm hướng<br>dẫn SV | Đơn vị       | Năm<br>công<br>bố             | Tên đề tài                                                     | Må sö                           | Nhóm nghiên cứu                           | Cáp phê<br>duyệt         | Thời gian<br>bắt đầu/<br>và kết thúc | Lĩnh vực<br>nghiên<br>cứu | Loai hình<br>nghiên<br>cứu | Môn hơ<br>sử dụn  |
| Phan Anh Cang (Thành viên)                                             | Khoa<br>CNTT | 2019                          | Xây dựng hệ thống tưới tiêu<br>thông minh                      | NCKH                            | Nguyễn Ngọc Phương Trang<br>Phan Anh Cang | Cấp<br>Trường (cơ<br>sở) | 06/2018 -<br>03/2019                 |                           |                            |                   |
| Trần Thị Tố Loan (Thành<br>viên)                                       | Khoa<br>CNTT | 2020                          | Mô phông và điều khiển mô hình<br>cách ta Robot 5 bạc dùng các | NCKH.1                          | Mai Nhật Thiên<br>Trần Thi Tố Loan        | Cáp<br>Trường (cơ        | 01/2020 -<br>10/2020                 | Kỹ thuật<br>còng nghệ     | Nghiên<br>cứu cơ bản       |                   |

3.3. Thống kê theo Cá nhân: Người dùng chọn Tên giảng viên và khoảng thời gian Từ năm –
Đến năm cần thống kê. Chọn Xác nhận để hiển thị kết quả.

| giảng viên:                                               |             |                   | Từ năm:               |                        | D                              | én năm:             |                                         |                           |                            |                                |
|-----------------------------------------------------------|-------------|-------------------|-----------------------|------------------------|--------------------------------|---------------------|-----------------------------------------|---------------------------|----------------------------|--------------------------------|
| n Hồ Đạt _ Khoa CNTT _ datth@vlute                        | edu vn      | 84                | 2019                  |                        | •                              | 2021                |                                         | ۲                         | Xác nhận                   | Contrast.                      |
|                                                           |             |                   | DANH MỤC CỦ<br>CỦ     | ÔNG TRÌNH<br>IA CÁ NHÂ | I NGHIÊN CỨU K<br>N/GIẢNG VIÊN | HOA HỌC             |                                         |                           |                            | Auto                           |
| O VA TEN GIANG VIEN: Trấi<br>ƠN Vị: Khoa CNTT             | n Hồ Đạt    | ALLE CAN          |                       |                        |                                |                     |                                         |                           |                            |                                |
| LDANH MỤC ĐE TAI KHẠCN (n<br>L1 Danh mục để tài KHCN do c | hinh minh l | ăm chủ nhiện      | n đề tài              |                        |                                |                     |                                         |                           |                            |                                |
| Họ và tên giảng viên <b>LÀM</b><br>CHỦ NHIÊM              | Đơn vi      | Nām<br>công<br>bố | Tên để tài            | Mà<br>số               | Nhóm nghiên ci                 | ru Cáp phé<br>duyệt | Thời gian<br>bắt đầu/<br>và kết<br>thúc | Lĩnh vực<br>nghiên<br>cứu | Loại hinh<br>nghiên<br>cứu | Môn họ<br>sử<br>dụng(nê<br>có) |
| 1.2 Danh mục để tài KHCN do c                             | hinh minh l | àm thành việ      | n tham gia hoặc làm n | gười hưởng d           | ắn đề tài SV                   | -10<br>             | 10                                      |                           |                            | ta -                           |
| Họ và tên giảng viên Làm<br>thành viên/hoặc làm hưởng     | Đơn vị      | Nām<br>công       | Tên để tài            | Mā<br>só               | Nhóm nghiên ci                 | ru Cấp phê<br>duγệt | Thời gian<br>bắt đầu/<br>và kết         | Lĩnh vực<br>nghiên        | Loại hinh<br>nghiên        | Môn họ<br>sử<br>dụng(nê        |

2.DANH MỤC BÀI BÁO KHOA HỌC

2.1. Danh mục bài bảo đảng Thông tin khoa học và Bảo cáo khoa học cấp Trường2.1.1 Danh mục bài bảo đảng Thông tin khoa học và Báo cáo khoa học cấp Trường do chính mình làm tác giả thứ nhất

# 3.4. Thống kê theo Đơn vị (Số lượng): Người dùng chọn Khoa và khoảng thời gian Từ năm –

## Đến năm cần thống kê. Chọn Xác nhận để hiển thị kết quả.

|                                                                                                    | Contract of the second second s |                                                      |                                    |                                                                    |                                                                 |
|----------------------------------------------------------------------------------------------------|----------------------------------------------------------------------------------------------------|------------------------------------------------------|------------------------------------|--------------------------------------------------------------------|-----------------------------------------------------------------|
| on khoa:                                                                                                    | Từ năm                                                                                                    | c                                                    |                                    | Đến năm:                                                           |                                                                 |
| ioa Công nghê thông tin                                                                                         | - 2018                                                                                                    |                                                      | •                                  | 2021                                                               | 👻 Xác nhận                                                      |
|                                                                                                    |                                                                                                    |                                                      |                                    |                                                                    | Xuá                                                             |
|                                                                                                    | THỐNG H<br>CỦA ĐƠN VỊ                                                                                                    | KÊ CÔNG TRÌNH NG<br>I <mark>Khoa Công nghệ th</mark> | HIÊN CỨ<br><mark>hông tin</mark> t | 'U KHOA HỌC<br>ừ 2018 đến 2021                                     |                                                                 |
| CÔNG TRÌNH NGHIÊN CỨU KHOA HỌC NẢ                                                                               | M 2018                                                                                                    |                                                      |                                    |                                                                    |                                                                 |
| 1.ĐỂ TẢI KH&CN (hoặc Dự án KH&CN)                                                                               |                                                                                                    |                                                      |                                    |                                                                    |                                                                 |
|                                                                                                    |                                                                                                    |                                                      |                                    |                                                                    |                                                                 |
| Tổng kết thống kê số lượng để tài của Đơn v                                                                     | vị (Khoa/Phòng/Trung tân                                                                                                    | n) theo năm:                                         |                                    |                                                                    |                                                                 |
| Tổng kết thống kê số lượng đề tài của Đơn v                                                                     | vị (Khoa/Phòng/Trung tân                                                                                                    | n) theo năm:                                         |                                    | 2018                                                               |                                                                 |
| Tổng kết thống kế số lượng để tài của Đơn v<br>1. Đế tài KH&NC                                                  | vị (Khoa/Phòng/Trung tân                                                                                                    | n) theo năm:                                         |                                    | 2018<br>Số lượng                                                   |                                                                 |
| Tổng kết thống kề số lượng đề tài của Đơn<br>1. Đế tài KH&NC                                                    | vị (Khoa/Phòng/Trung tân                                                                                                    | n) theo năm:<br>Tống số                              | Đê                                 | 2018<br>Số lượng<br>É tài do GV trong đơn vị làm chủ<br>nhiệm      | Tổng số GV đơn vị làm thành<br>viên/hoặc hướng dẫn SV           |
| Tổng kết thống kề số lượng đề tài của Đơn<br>1. Đế tài KH&NC<br>1.1.Lĩnh vực nghiên cứu                         | vị (Khoa/Phòng/Trung tân                                                                                                    | n) theo nām:<br>Tóng sõ                              | Đ                                  | 2018<br>Số lượng<br>É tải do GV trong đơn vị làm chủ<br>nhiệm<br>- | Tổng số GV đơn vị làm thành<br>viên/hoặc hướng dẫn SV<br>-      |
| Tổng kết thống kế số lượng để tài của Đơn<br>1. Đế tài KH&NC<br>1.1.Lĩnh vực nghiên cứu<br>(1)Khoa học tự nhiên | vị (Khoa/Phòng/Trung tân                                                                                                    | n) theo năm:<br>Tống số<br>-<br>-                    | Đ                                  | 2018<br>Số lương<br>É tải do GV trong đơn vị làm chủ<br>nhiệm<br>- | Tổng số GV đơn vị làm thành<br>viện/hoặc hưởng dẫn SV<br>-<br>- |

3.5. Thống kê theo cá nhân (Số lượng): Người dùng chọn Tên giảng viên và khoảng thời gian Từ năm – Đến năm cần thống kê. Chọn Xác nhận để hiển thị kết quả.

| iống kê số liệu các sán phẩm khoa học CÁ NH     | AN                              |                                       |                              |                                                    |
|-------------------------------------------------|---------------------------------|---------------------------------------|------------------------------|----------------------------------------------------|
| n giàng viên:                                   | Từ năm:                         |                                       | Đến năm:                     |                                                    |
| irán Hồ Đạt _ Khoa CNTT _ datth@vlute.edu.vn    | • 2018                          | •                                     | 2021                         | <ul> <li>Xác nhăn</li> </ul>                       |
|                                                 |                                 |                                       |                              | Xuát Won                                           |
|                                                 | THỐNG KÊ CÔNG<br>CỦA GIẢNG VIÊN | TRÌNH NGHIÊN CÚ<br>Trần Hồ Đạt từ 20: | Ù KHOA HỌC<br>18 đến 2021    |                                                    |
| CÔNG TRÌNH NGHIÊN CỨU KHOA HỌC NĂM :            | 2018                            |                                       |                              |                                                    |
| 1.ĐỂ TÀI KH&CN (hoặc Dự án KH&CN)               |                                 |                                       |                              |                                                    |
| Tổng kết thống kê số lượng để tài của Đơn vị (H | (hoa/Phòng/Trung tâm) theo năm: |                                       |                              |                                                    |
|                                                 |                                 |                                       | Nām 2018                     |                                                    |
| 1. Đế tài KH&NC                                 | Ĵ                               |                                       | Số lượng                     | 2                                                  |
|                                                 | Tón                             | g só                                  | Đề tài do mình làm chủ nhiệm | Đề tài do mình làm thành viên hoặc<br>hưởng dẫn SV |
| 1.1.Lĩnh vực nghiên cứu                         |                                 | 5                                     | 5                            | -                                                  |
| (1)Khoa học tự nhiên                            |                                 | 2                                     | 2                            |                                                    |
| (2)Kỹ thuật công nghệ                           |                                 | 10                                    | ā.                           |                                                    |

3.6. Thống kê cả Trường: Người dùng chọn khoảng thời gian Từ năm – Đến năm cần thống kê. Chọn Xác nhận để hiển thị kết quả NCKH của toàn Trường.

| ing kê số liệu các sản phẩm khoa học CẢ                                                                                                    | TRƯỜNG                                              |                                                                         |                                                                   |
|----------------------------------------------------------------------------------------------------|-----------------------------------------------------|-------------------------------------------------------------------------|-------------------------------------------------------------------|
| hăm:                                                                                                    | Đến năm:                                            |                                                                         |                                                                   |
| 19                                                                                                    | · 2021                                              | <ul> <li>Xác nhận</li> </ul>                                            | Xuiit V                                                           |
|                                                                                                    | THỔNG KÊ CÔNG TRÌN<br>CỦA <b>TRƯỜNG ĐHSPKT V</b>    | H NGHIÊN CỨU KHOA HỌC<br>NH LONG TỪ 2019 ĐẾN 2021                       |                                                                   |
|                                                                                                    |                                                     |                                                                         |                                                                   |
| C <mark>ÔNG TRÌNH NGHIÊN CỨU KHOA HỌC Nỉ</mark><br>1.ĐỂ TÀI KH&CN (hoặc Dư án KH&CN)<br>Tổng kết thống kẽ số lượng đề tài của Đơn                                 | åM 2019<br>vj (Khoa/Phòng/Trung tâm) theo năm:      |                                                                         |                                                                   |
| C <mark>ÔNG TRÌNH NGHIÊN CỨU KHOA HỌC N</mark> ỉ<br>1.ĐỂ TÀI KH&CN (hoặc Dư án KH&CN)<br>Tổng kết thống kê số lượng đề tài của Đơn                                | åM 2019<br>vj (Khoa/Phòng/Trung tâm) theo nâm:      | Năm 2019                                                                |                                                                   |
| CÔNG TRÌNH NGHIÊN CỨU KHOA HỌC Nỉ<br>1.ĐỂ TÀI KH&CN (hoặc Dư ản KH&CN)<br>Tổng kết thống kê số lượng để tài của Đơn<br>1. Đề tài KH&NC                            | åM 2019<br>vi (Khoa/Phòng/Trung tâm) theo nām:      | Năm 2019<br>Số lượng                                                    |                                                                   |
| CÔNG TRÌNH NGHIÊN CỨU KHOA HỌC Nỉ<br>1.ĐỂ TÀI KH&CN (hoặc Dư ản KH&CN)<br>Tổng kết thống kê số lượng để tài của Đơn<br>1. Đề tài KH&NC                            | M 2019<br>vi (Khoa/Phòng/Trung tâm) theo năm:       | Năm 2019<br>Số lượng<br>Đé tài do GV trong TRƯỜNG làm chủ<br>nhiệm      | Tổng số GV trong TRƯỜNG làm<br>thành viên/hoặc hưởng dẫn SV"      |
| CÔNG TRÌNH NGHIÊN CỨU KHOA HỌC Nỷ<br>1.ĐỂ TÀI KH&CN (hoặc Dư án KH&CN)<br>Tổng kết thống kẽ số lượng để tài của Đơn<br>1. Đề tài KH&NC<br>1.1.Lĩnh vực nghiên cứu | ÅM 2019         vj (Khoa/Phòng/Trung tâm) theo nâm: | Năm 2019<br>Số lượng<br>Đế tải do GV trong TRƯỜNG làm chủ<br>nhiệm<br>- | Tổng số GV trong TRƯỜNG làm<br>thành viên/hoặc hưởng dẫn SV"<br>- |